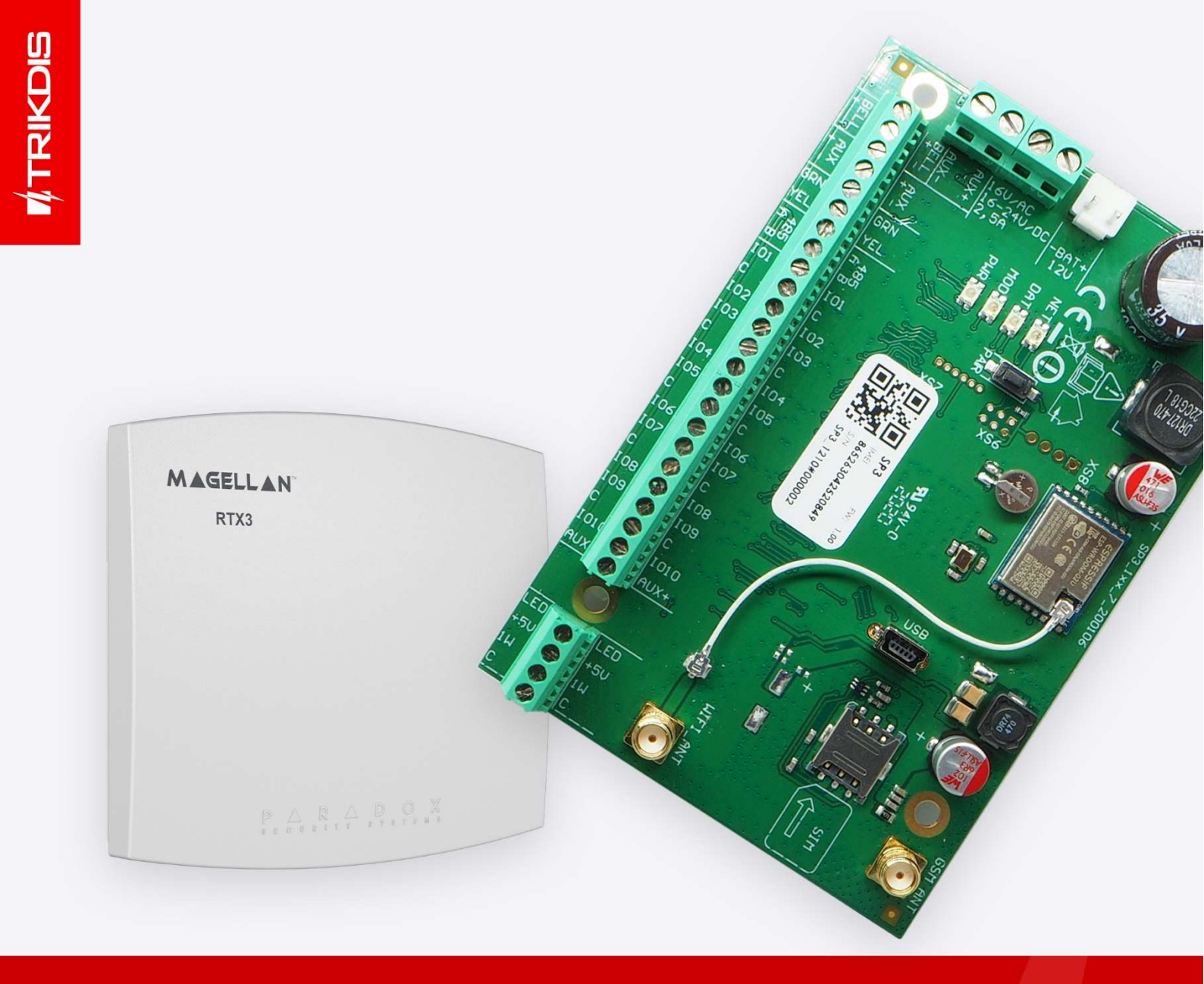

# Application of Paradox wireless sensors with the "FLEXi" SP3 control panel

September, 2022

UAB Trikdis ♀ Draugystes g. 17, LT-51229 Kaunas, Lithuania ६+370 37 408 040 ≥ info@trikdis.lt www.trikdis.com

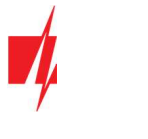

# Attention!

Read this user manual carefully.

A representative from the company installing the alarm system will explain which functions of the *FLEXi SP3* security module must be activated to ensure proper protection of the premises.

| Copyright                         | © 2022 UAB "Trikdis". All rights reserved.                                                                                                   |
|-----------------------------------|----------------------------------------------------------------------------------------------------|
| Trademarks and patents            | Other trade names used in this document may be trademarks or registered trademarks belonging to their respective manufacturers or retailers. |
| Manufacturer                      | UAB "Trikdis",<br>Draugystes g. 17, LT-51229 Kaunas, Lithuania                                                                               |
| Version                           | This document is applicable to <i>FLEXi SP3</i> security modules with firmware version v1.00 and up.                                         |
| Certification                     | CE marking                                                                                                    |
| European Union directives         | 2004/108/EC (EMC directive)<br>1999/5/EC (conformity directive)                                                                              |
| Contact information for inquiries | Contact information can be found on the website www.trikdis.com                                                                              |

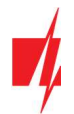

# Contents

| 1 | Control panel firmware replacement            | 4  |
|---|-----------------------------------------------|----|
| 2 | Linking a wireless sensors                    | 5  |
| 3 | Linking a wireless remote controller (keyfob) | 8  |
| 4 | Linking a wireless siren                      | 9  |
| 5 | Linking a wireless keypad                     | 11 |
| 6 | Linking a 2-way wireless PGM 2WPGM            | 12 |
| 7 | Linking a wireless repeater RPT1              | 14 |

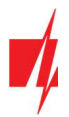

# 1 Control panel firmware replacement

The control panel firmware must be changed with firmware, which will ensure the operation of Paradox wireless sensors. The firmware file can be downloaded as a registered user from <u>www.trikdis.com</u>.

#### Compatibility table for control panel modification and firmware version

| Control panel modification                                             | Firmware version compatible with the control panel |
|------------------------------------------------------------------------|----------------------------------------------------|
| SP3_4G/E FW:1.12<br>IMEI<br>8620960430526XXX<br>S/N<br>SP3_14E0 000037 | SP3_1xx1_0112.fw                                   |
| SP3_4G/S FW: 1.12<br>IMEI<br>868450040024XXX<br>S/N<br>SP3_24S0 000532 | SP3_2xx1_0112.fw                                   |
| SP3_ETH FW:1.12<br>MAC<br>CC50E30D9XXX<br>S/N<br>SP3_3E00+000531       | SP3_3xx1_0112.fw                                   |
| SP3_4G/E FW: 1.12<br>IMEI<br>864450040171XXX<br>S/N<br>SP3_44E0 000530 | SP3_4xx1_0112.fw                                   |
| SP3_2G FW: 1.12<br>IMEI<br>868277042411XXX<br>S/N<br>SP3_5200 005608   | SP3_5xx1_0112.fw                                   |

Follow the steps below to replace the firmware:

- 1. Launch TrikdisConfig.
- 2. Connect the *"FLEXi" SP3* to a computer using a USB Mini-B cable.
- 3. Open the *TrikdisConfig* window "Firmware".
- 4. Click the **"Open firmware"** button and choose the required firmware file.
- 5. Click the Update [F12] button.
- 6. Wait for the updates to finish.
- 7. Click the **"Disconnect"** button and disconnect the USB cable.

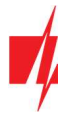

Connect the wires of the main power supply to the control panel's AC/DC terminals. Connect the *RTX3* module to the control panel.

| SP3  | 8         | (      | F         | RTX3 |
|------|-----------|--------|-----------|------|
| AUX+ | $\oslash$ | (+12V) | 0         | RED  |
| AUX- | $\otimes$ |        | $\odot$   | BLK  |
| GRN  | $\otimes$ |        | $\otimes$ | GRN  |
| YEL  | 0         |        | 0         | YEL  |

*RTX3* module connection diagram

Insert an activated SIM card into the SIM card holder. Turn on the main power supply. Wait a few minutes. Using *TrikdisConfig*, remotely connect to the *"FLEXi" SP3* control panel. The *TrikdisConfig* status bar displays information about the version of the installed firmware (1). In the *"Modules" / "Keypads"* window, the table contains the *RTX3* module (2) that is connected to the control panel.

| rikaisConfig 1.66.37 SP | 5      |                      |                       |               |                    |              | - 0             | ) |
|-------------------------|--------|----------------------|-----------------------|---------------|--------------------|--------------|-----------------|---|
| 🗘 Program 🛛 🎤 Activ     | n 🛄 Ab | out                  |                       |               |                    |              |                 |   |
|                         | Rea    | d [F4] Wr            | ite [F5] 0            | pen [F8] Save | [F9]               | Disconne     | ect             |   |
| System Options          | Ke     | vpads RS485 n        | nodules               |               |                    |              |                 |   |
| Reporting to CMS        |        | Junes Treaser        |                       |               |                    |              |                 |   |
| Users & Reporting       | ID     | Serial               | Keypad type           | Remove        | Keypad parameter   | 5            |                 |   |
| Modules                 | 1      | 3B01CC6B<br>1E000E53 | RTX3 transceiver      | Remove        | Z Kanad huse       |              |                 |   |
| Wireless                | 3      | 00000000             | heypour rolegos secco | Remove        | Keypad type        |              | Paradox/Protegu | * |
| Zones                   | 4      | 00000000             |                       | Remove        | Additional Wiegar  | d on 110/210 |                 |   |
| PGM                     | 5      | 00000000             |                       | Remove        | Duress code type   |              | Disabled        | - |
| Canada                  | 6      | 00000000             |                       | Remove        | Ouisk APM          |              |                 |   |
| Sensors                 | 7      | 00000000             |                       | Remove        | QUICK ARIVI        |              |                 |   |
| System events           | 8      | 00000000             |                       | Remove        | Incorrect codes un | til lockout  | 3               |   |
| Events Log              |        |                      |                       |               | Lockout timer      |              | 1 min           |   |
| Firmware                |        |                      |                       |               | Panic alarm type   |              | Silent          | - |
| Remember password       |        |                      |                       |               | Medical alarm typ  | e            | Silent          | 5 |
| Show passwords          |        |                      |                       |               | Fire alarm type    |              | Cilent          | = |
| Default settings Res    | ore    |                      |                       |               | The damin type     |              | Shent           | _ |
|                         |        |                      |                       |               | Low voltage reade  | r (110/210)  |                 |   |
|                         |        |                      |                       |               | Use fingerprint    |              |                 |   |
| IMEI/Unique ID:         |        |                      |                       |               |                    |              |                 |   |
| CC50E30DA07F            |        |                      | 1                     |               |                    |              |                 |   |

After connecting the **RTX3** module, the **"FLEXi" SP3** control panel can work in wireless sensors from Paradox (magnetic contacts, motion detectors, glass break detector (G550), smoke detector (SD360), remote control (REM2, REM25), sirens (SR230, SR250), keypads (K37), expansion module (2 WPGM), repeater (RPT1)).

#### 2 Linking a wireless sensors

- 1. Make sure the **"FLEXi" SP3** has enrolled the **RTX3** wireless sensor receiver.
- 2. Switch on the power supply on the control panel. Insert the batteries into the wireless sensor and wait until the LED indicators stop blinking.
- 3. Using TrikdisConfig, remotely connect to the "FLEXi" SP3 control panel.
- 4. In *TrikdisConfig*, in the **"Wireless"** window, click the **"Learn sensors"** button.

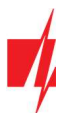

| 📫 TrikdisConfig 1.66.37 SP3 |         |                                                   |            |      |      |        |        |   |  |  | × |
|-----------------------------|---------|---------------------------------------------------|------------|------|------|--------|--------|---|--|--|---|
| 😫 Program 🔗 Action          | About   | t i                                               |            |      |      |        |        |   |  |  |   |
|                             | Read [F | Read [F4] Write [F5] Open [F8] Save [F9] Disconne |            |      |      |        |        |   |  |  |   |
| System Options              | Le      | arn sensors                                       |            |      |      |        |        |   |  |  |   |
| Reporting to CMS            | ID      | Device type                                       | Serial No. | Area | User | Key 3  | Key 4  |   |  |  |   |
| Users & Reporting           | 1       | Disabled                                          |            | -    | N/A  | N/A    | N/A    | - |  |  |   |
| Modules                     | 2       | Disabled                                          |            | -    | N/A  | N/A    | N/A    |   |  |  |   |
| Wireless                    | 3       | Disabled                                          |            | -    | N/A  | N/A    | N/A    |   |  |  |   |
|                             |         | D: 11 1                                           | 1          |      | ALLA | la cea | ALC:N. |   |  |  |   |

- 5. Select the type of device: **"Sensors"**.
- 6. Press the **"Start"** button.

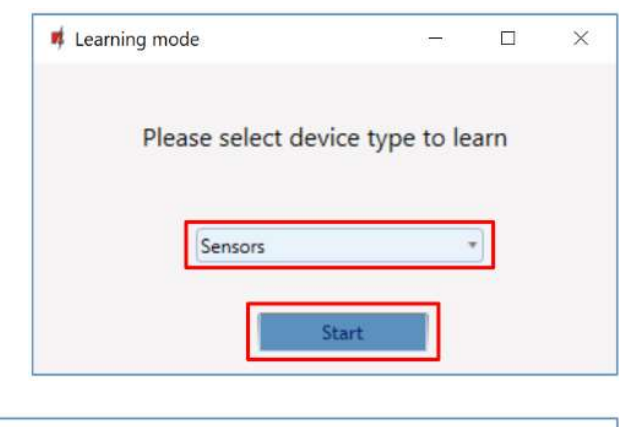

7. Press the sensor **"Tamper"** button.

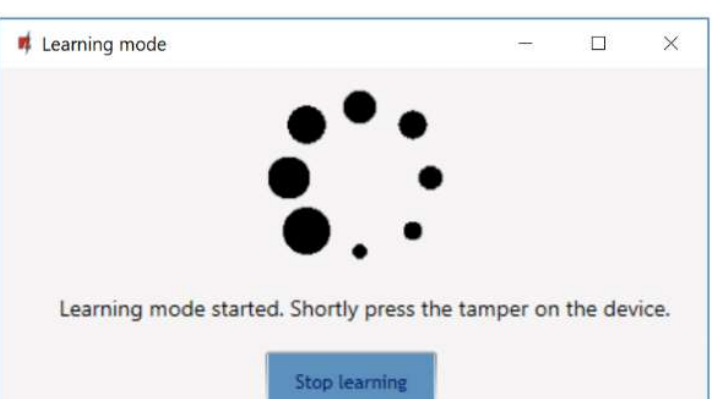

- 8. Wait a few seconds. The control panel will detect the sensor.
- 9. The **"UID"** number must match the serial number of the sensor shown on the sticker on the sensor board.
- 10. The sensor must be assigned a **"Zone Number"** and a **"Zone definition"**.
- 11. Click "Save".

|                                 |                     | -    |  |
|---------------------------------|---------------------|------|--|
| Magnetic contact wa             | s found, UID: 1302  | 26   |  |
| ou can assign the se            | ensor to a specific | zone |  |
| ou can assign the st            | inser to a specific |      |  |
|                                 |                     |      |  |
|                                 |                     |      |  |
| Zone number                     | 10                  | *    |  |
| Zone number<br>Zone definition: | 10<br>Interior      | •    |  |

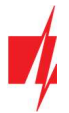

Do you want to save new parameters to the module?

Yes

No

- 12. Wireless sensor added to the list of wireless devices.
- 13. The **"UID"** number must match the serial number of the sensor, which can be found on the sticker on the sensor board.
- 14. Click **"Stop learning"** to complete the registration of wireless sensors.

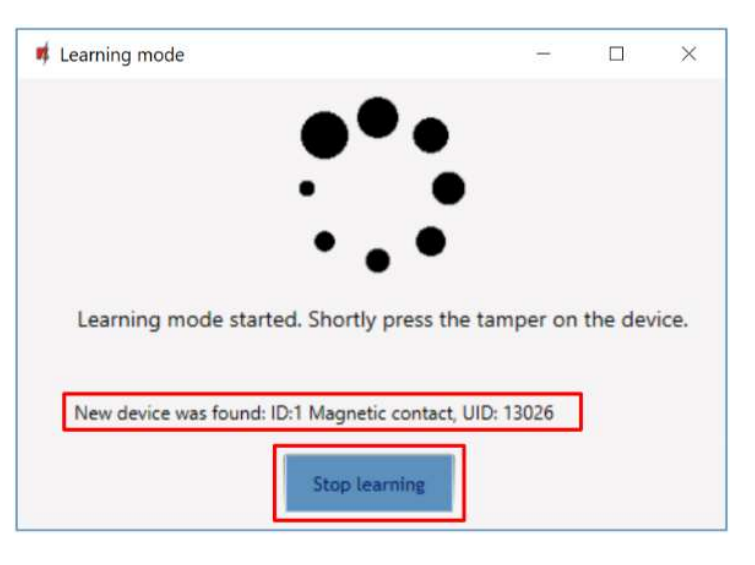

- 15. Click **"Yes"** for the sensor to be written to the **"FLEXi" SP3** control panel.
  - 16. A new wireless sensor will be added to the list of "Wireless" devices.

| 📫 TrikdisConfig 1.66.37 SP3 |        |                  |            |      |         |       |       |   |            | <b>−</b> s | × |
|-----------------------------|--------|------------------|------------|------|---------|-------|-------|---|------------|------------|---|
| Program Action              | 💷 Abou | ıt               |            |      |         |       |       |   |            |            |   |
|                             | Read [ | [F4] Write [F5]  | Open       | [F8] | Save [F | 9]    |       |   | Disconnect | 1          |   |
| System Options              |        | earn sensors     |            |      |         |       |       |   |            |            |   |
| Reporting to CMS            | ID     | Device type      | Serial No. | Area | User    | Key 3 | Key 4 |   |            |            |   |
| Users & Reporting           | 1      | Magnetic contact | 13026      | -    | N/A     | N/A   | N/A   | - |            |            |   |
| Modules                     | 2      | Disabled         |            |      | N/A     | N/A   | N/A   |   |            |            |   |
| Wireless                    | 3      | Disabled         |            | -    | N/A     | N/A   | N/A   |   |            |            |   |
| L                           | 1 1    | Distant.         |            | -    | ALC: A  | A174  | ALCA. |   |            |            |   |

17. You must assign the sensors to "Zones" and "Area" of the security control panel ("Zones" window).

| 📫 TrikdisConfig 1.66.37 SP3   |       |         |                |      |   |            |      |           |        |       |     |       |       | -        |  | × |
|-------------------------------|-------|---------|----------------|------|---|------------|------|-----------|--------|-------|-----|-------|-------|----------|--|---|
| 🛱 Program 🖉 Action            | D Abo | ut      |                |      |   |            |      |           |        |       |     |       |       |          |  |   |
|                               | Read  | [F4] V  | Vrite [F5]     |      |   | Open [F8]  |      | Save [F9] |        |       |     | Disc  | onnec | t        |  |   |
| System Options Zones settings |       |         |                |      |   |            |      |           |        |       |     |       |       |          |  |   |
| Reporting to CMS              |       |         |                |      |   |            |      |           |        |       |     |       |       |          |  |   |
| Users & Reporting             | Zone  | Name    | Input          | Area |   | Definition | Туре | Chime     | Bypass | Force | CMS | Prot. | Delay | CID Code |  |   |
| obcio di neporting            | 1     | Zone 1  | SP3 1 I/O      | 1    | * | Delay      | NO   |           | 1      |       | 4   | -     | 400   | 134      |  |   |
| Modules                       | 2     | Zone 2  | SP3 2 I/O      | 1    | - | Interior   | NO   |           | -      |       | ~   | -     | 400   | 132      |  |   |
| Wireless                      | 3     | Zone 3  | SP3 3 1/O      | 1    | - | Instant    | NO   |           | ~      |       | ~   | ~     | 400   | 130      |  |   |
| Zones                         | 4     | Zone 4  | SP3 4 1/O      | 1    | - | Instant    | NO   |           | 1      |       | ~   | -     | 400   | 130      |  |   |
| 20112                         | 5     | Zone 5  | SP3 5 I/O      | 1    | - | Instant    | NO   |           | 1      |       | 1   | -     | 400   | 130      |  |   |
| PGM                           | 6     | Zone 6  | SP3 6 I/O      | 1    | - | Instant    | NO   |           | 1      |       | ~   | -     | 400   | 130      |  |   |
| Sensors                       | 7     | Zone 7  | SP3 7 1/O      | 1    | - | Instant    | NO   |           | 1      |       | ~   | 1     | 400   | 130      |  |   |
| System events                 | 8     | Zone 8  | SP3 8 I/O      | 1    | - | 24_hours   | NO   |           | -      |       | 1   | -     | 400   | 133      |  |   |
| Events Log                    | 9     | Zone 9  | SP3 9 I/O      | 1    | - | Fire       | NO   |           | 1      |       | ~   | 1     | 2000  | 110      |  |   |
| Events Log                    | 10    | Zone 10 | Wireless Magne | 1    | - | Interior   | NO   |           | -      |       | ~   | -     | 400   | 132      |  |   |
| Firmware                      | 11    | Zone 11 | Disable        | 1    | - | 24_hours   | NO   |           | ~      |       | ~   | ~     | 400   | 133      |  |   |

- 18. Click Write [F5] after making the changes.
- 19. The wireless sensor is now successfully linked to the system.

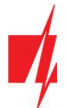

Note: To delete wireless sensors from the *"FLEXi" SP3*'s memory:

- 1. Connect a USB Mini-B cable to the "FLEXi" SP3.
- 2. Launch *TrikdisConfig*, click the Read [F4] button.
- 3. In the *TrikdisConfig* window "Wireless", in the column "Device type", select "Disabled" instead of the "Wireless sensor" that you wish to delete and click Write [F5]. The wireless sensor is now removed from the "FLEXI" SP3's memory.

## 3 Linking a wireless remote controller (keyfob)

- 1. Make sure the "FLEXi" SP3 has enrolled the RTX3 wireless sensor receiver.
- 2. Switch on the power supply on the control panel.
- 3. Using TrikdisConfig, remotely connect to the "FLEXi" SP3 control panel.
- 4. In TrikdisConfig, in the "Wireless" window, click the "Learn sensors" button.
- 5. Select the type of device: "Pendants".
- 6. Press the **"Start"** button.

| 7. | Press and hold any button on the remote controller to |
|----|-------------------------------------------------------|
|    | turn on the LED on the remote control. Release the    |
|    | button.                                               |

- 8. Wait a few seconds. The control panel will detect the keyfob.
- 9. The **"UID"** number must match the serial number of the remote control, which is indicated on the sticker on the back of the remote controller.
- In the "Partition" field, specify the partition of the security system that the console will control (Arm / Disarm).
- 11. In the **"User"** field, enter the user number to which the keyfob will be assigned.
- 12. Click "Save".
- 13. Wireless pendant is included in the list of sensors.
- 14. The **"UID"** number must match the serial number of the keyfob, which can be found on the back of the remote controller.
- 15. Click **"Stop learning"** to complete the registration of wireless pendant.

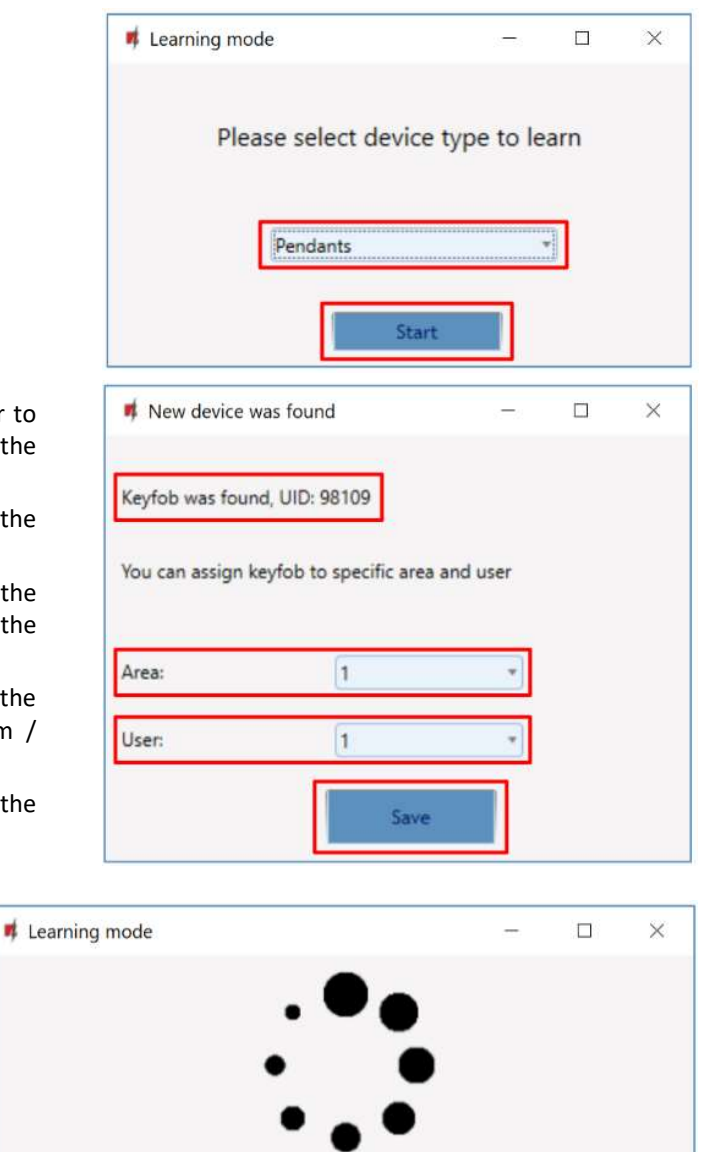

Learning mode started. Shortly press the tamper on the device.

Stop learning

New device was found: ID:1 Keyfob, UID: 98109

www.trikdis.com

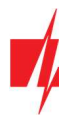

16. Click **"Yes"** for the pendant to be written to the **"FLEXi" SP3** control panel.

| Save confi | iguration                                         | × |
|------------|---------------------------------------------------|---|
| ?          | Do you want to save new parameters to the module? |   |
|            | Yes No                                            |   |

- 17. The wireless keyfob has been added to the list of **"Wireless"** devices.
- 18. You can assign additional functions to the controller's buttons 3 and 4 (Arm, Disarm; Silent alarm; Panic alarm; PGM control).

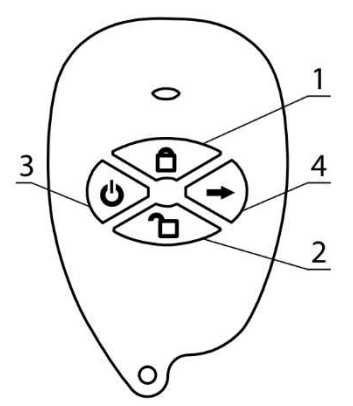

| TrikdisConfig 1.66.37 SP3                          |       |                                                                                                    |            |      |      |       |              |   |  | - | × |
|----------------------------------------------------|-------|----------------------------------------------------------------------------------------------------|------------|------|------|-------|--------------|---|--|---|---|
| Program Action                                     | About | t.                                                                                                    |            |      |      |       |              |   |  |   |   |
| Read [F4] Write [F5] Open [F8] Save [F9] Disconner |       |                                                                                                    |            |      |      |       |              |   |  |   |   |
| System Options                                     | Lea   | arn sensors                                                                                                    |            |      |      |       |              |   |  |   |   |
| Reporting to CMS                                   | ID    | Device type                                                                                                    | Serial No. | Area | User | Key 3 | Key 4        |   |  |   |   |
| Users & Reporting                                  | 1     | Keyfob                                                                                                    | 98109      | 1 -  | 1    | Panic | Silent panic | 4 |  |   |   |
| Modules                                            | 2     | Disabled                                                                                                    |            | -    | N/A  | N/A   | N/A          |   |  |   |   |
| Wireless                                           | 3     | Disabled                                                                                                    |            |      | N/A  | N/A   | N/A          |   |  |   |   |
|                                                    |       | and the second second se |            |      | 4444 |       | A 4 4 4      |   |  |   |   |

19. Click Write [F5] after making the changes.

20. The wireless controller is now successfully linked to the system.

Note: To delete wireless keyfob from the "FLEXi" SP3's memory:

- 1. Connect a USB Mini-B cable to the *"FLEXi" SP3*.
- 2. Launch *TrikdisConfig*, click the Read [F4] button.
- In the *TrikdisConfig* window "Wireless", in the column "Device type", select "Disabled" instead of the "Keyfob" that you wish to delete and click Write [F5]. The keyfob is now removed from the "FLEXi" SP3's memory.

#### 4 Linking a wireless siren

- 1. Make sure the "FLEXi" SP3 has enrolled the RTX3 wireless sensor receiver.
- 2. Switch on the power supply on the control panel. Insert the batteries into the wireless siren.
- 3. Using TrikdisConfig, remotely connect to the "FLEXi" SP3 control panel.
- 4. In TrikdisConfig, in the "Wireless" window, click the "Learn sensors" button.

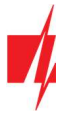

- 5. Select the type of device: "Sirens".
- 6. Press the "Start" button.

- 7. Press and hold the "LEARN" button on the siren board for seconds. The LED on the siren will start flashing. Release button.
- 8. Wait a few seconds. The security panel will detect the sin
- 9. The "UID" number must match the siren serial numb which is indicated on the sticker on the siren board.
- 10. In the "Area" field, specify the section of the secu system, activation of which will trigger the siren.
- 11. Click "Save".
- 12. Wireless siren is included in the list of wireless devices.
- 13. The "UID" number must match the serial number of the siren, which can be found on the sticker on the siren board.
- 14. Click "Stop learning" to complete the registration of wireless siren.

| 5.  | Select the type of device: <b>"Sirens"</b> .                                                                             |                     | 📫 Learning mode                           | 10-10          |          | ×     |
|-----|----------------------------------------------------------------------------------------------------|---------------------|-------------------------------------------|----------------|----------|-------|
| 6.  | Press the <b>"Start"</b> button.                                                                                         |                     |                                           |                |          |       |
|     |                                                                                                    |                     | Please select device t                    | ype to le      | arn      |       |
|     |                                                                                                    |                     | Sirens                                    |                |          |       |
|     |                                                                                                    |                     | Start                                     |                |          |       |
| 7.  | Press and hold the <b>"LEARN"</b> button on the siren boa<br>seconds. The LED on the siren will start flashing. Rele     | rd for 3<br>ase the | 📫 New device was found                    | 10 <b>7</b> 71 |          | ×     |
| _   | button.                                                                                                    |                     | Siren was found, UID: 92005               |                |          |       |
| 8.  | Wait a few seconds. The security panel will detect th                                                                    | e siren.            |                                           |                |          |       |
| 9.  | which is indicated on the sticker on the siren board.                                                                    | umber,              | You can assign the siren to specific area | s              |          |       |
| 10. | In the <b>"Area"</b> field, specify the section of the system, activation of which will trigger the siren.               | security            | Area: 1                                   | -              |          |       |
| 11. | Click <b>"Save"</b> .                                                                                                    |                     |                                           | -              |          |       |
|     |                                                                                                    |                     | Save                                      |                |          |       |
| 12. | Wireless siren is included in the list of wireless devices.                                                              | 📫 Learning          | mode                                      |                |          | ×     |
| 13. | The <b>"UID"</b> number must match the serial number of the siren, which can be found on the sticker on the siren board. |                     | • •                                       |                |          |       |
| 14. | Click <b>"Stop learning"</b> to complete the registration of wireless siren.                                             |                     | •••                                       |                |          |       |
|     |                                                                                                    | Learni              | ng mode started. Shortly press the t      | amper on       | the dev  | rice. |
|     |                                                                                                    |                     |                                           |                |          |       |
|     |                                                                                                    | New de              | vice was found: ID: I Siren, UID: 92005   |                |          |       |
|     |                                                                                                    |                     | Stop learning                             |                |          |       |
| 15. | Click <b>Yes</b> for the siren to be written to the <b>"FLEXi" SI</b>                                                    | <b>23</b> control   | Save configuration                        |                |          | ×     |
|     | panel.                                                                                                    |                     | Do you want to save new par               | ameters to     | the modu | le?   |
|     |                                                                                                    |                     |                                           | Yes            | No       | 1     |

#### 16. The wireless siren added to the list of "Wireless" devices.

| 📫 TrikdisCo    | onfig 1.66.37 SP3 |         |                |               |      |         |       |       |   |            | - | × |
|----------------|-------------------|---------|----------------|---------------|------|---------|-------|-------|---|------------|---|---|
| Program        | n 🥕 Action        | About   | 1              |               |      |         |       |       |   |            |   |   |
|                |                   | Read [F | [4] Write [F5] | Open          | [F8] | Save [F | 7]    |       |   | Disconnect |   |   |
| System Options |                   | Le      | arn sensors    |               |      |         |       |       |   |            |   |   |
| Reportin       | g to CMS          |         |                | · · · · · · · |      |         |       | 17 A  | _ |            |   |   |
|                | 0                 | ID      | Device type    | Senal No.     | Area | User    | Key 3 | Key 4 |   |            |   |   |
| Users &        | Reporting         | 1       | Siren          | 92005         | 1 *  | N/A     | N/A   | N/A   | - |            |   |   |
| Modules        |                   | 2       | Disabled       |               |      | N/A     | N/A   | N/A   |   |            |   |   |
| Wiroloss       |                   | 3       | Disabled       |               |      | N/A     | N/A   | N/A   |   |            |   |   |
| [[ trifeless   |                   | 1.0     |                |               |      | Lance . |       |       |   |            |   |   |

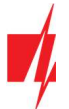

- 17. Click Write [F5] after making the changes.
- 18. The wireless siren is now successfully linked to the system.

| Note: | To delete wireless siren from the <i>"FLEXI" SP3</i> 's memory:                                                                                                    |
|-------|----------------------------------------------------------------------------------------------------|
|       | 1. Connect a USB Mini-B cable to the "FLEXI" SP3.                                                                                                    |
|       | 2. Launch <i>TrikdisConfig</i> , click the Read [F4] button.                                                                                                    |
|       | <ol> <li>In the <i>TrikdisConfig</i> window "Wireless", in the column "Device type", select "Disabled" instead of the<br/>"Siren" that you wish to delete and click Write [F5]. The wireless siren is now removed from the "FLEXi"<br/>SP3's memory.</li> </ol> |

#### 5 Linking a wireless keypad

- 1. Make sure the "FLEXi" SP3 has enrolled the RTX3 wireless sensor receiver.
- 2. Switch on the power supply on the control panel. Insert the batteries into the wireless keypad.
- 3. Using TrikdisConfig, remotely connect to the "FLEXi" SP3 control panel.
- 4. In TrikdisConfig, in the "Wireless" window, click the "Learn sensors" button.
- 5. Select the type of device: "Keypads".
- 6. Press the **"Start"** button.

- 7. Simultaneously press and hold the [ <sup>(</sup>∪)] and [BYP] buttons on the keypad for 3 seconds. The keypad will beep several times. Release the buttons.
- 8. Wait a few seconds. The security panel will detect the keypad.
- 9. The UID number must match the serial number of the keypad, which can be found on the sticker on the back of the keypad's casing.
- 10. In the field, specify the **Area** of the security system that will control the keypad.
- 11. Click Save.
- 12. Wireless keypad is included in the list of wireless devices.
- 13. The **"UID"** number must match the serial number of the keypad, which can be found on the back of the keypad's casing.
- 14. Click **"Stop learning"** to complete the registration of wireless keypad.

|                  | 📫 Learning mode                           | 0        |         | ×    |
|------------------|-------------------------------------------|----------|---------|------|
|                  | Please select device ty                   | pe to le | arn     |      |
|                  | Keypads                                   |          | li mult |      |
|                  |                                           |          |         |      |
| ns               | New device was found                      |          |         | ×    |
| lai              |                                           |          |         |      |
| he               | Keypad was found, UID: 93040              |          |         |      |
| he<br>of         | You can assign the keypad to specific are | a        |         |      |
| .:11             | Area: 1                                   | *        |         |      |
| VIII             | Save                                      |          |         |      |
| Learning         | mode                                      | -        |         | ×    |
| Learni<br>New de | ng mode started. Shortly press the ta     | mper on  | the dev | ice. |
|                  | Stop learning                             |          |         |      |

n

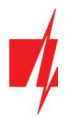

15. Click **"Yes"** for the keypad to be written to the **"FLEXi" SP3** control panel.

| Save confi | guration                                          | × |
|------------|---------------------------------------------------|---|
| ?          | Do you want to save new parameters to the module? |   |
|            | <u>Yes</u> <u>N</u> o                             |   |

16. The wireless keypad has been added to the list of "Wireless" devices.

| TrikdisConfig 1.66.37 SP3 |      |                 |            |      |         |       |       |   | -          | × |
|---------------------------|------|-----------------|------------|------|---------|-------|-------|---|------------|---|
| 🔅 Program 🎤 Action        | Abou | ut              |            |      |         |       |       |   |            |   |
|                           | Read | [F4] Write [F5] | Oper       | [F8] | Save [F | 9]    |       |   | Disconnect |   |
| System Options            | [ L  | earn sensors    |            |      |         |       |       |   |            |   |
| Reporting to CIVIS        | ID   | Device type     | Serial No. | Area | User    | Key 3 | Key 4 |   |            |   |
| Users & Reporting         | 1    | Keypad          | 93040      | 1    | N/A     | N/A   | N/A   | - |            |   |
| Modules                   | 2    | Disabled        |            |      | N/A     | N/A   | N/A   |   |            |   |
| Wireless                  | 3    | Disabled        |            |      | N/A     | N/A   | N/A   |   |            |   |
| N                         | 1    | In:             | L          |      | 83.68   | A1/A  | ALTA  |   |            |   |

17. Click Write [F5] after making the changes.

18. The wireless keypad is now successfully linked to the system.

**Note:** To delete wireless keypad from the *"FLEXi" SP3*'s memory:

- 1. Connect a USB Mini-B cable to the "FLEXi" SP3.
- 2. Launch *TrikdisConfig*, click the Read [F4] button.
- In the *TrikdisConfig* window "Wireless", in the column "Device type", select "Disabled" instead of the "Keypad" that you wish to delete and click Write [F5]. The keypad is now removed from the "FLEXi" SP3's memory.

#### 6 Linking a 2-way wireless PGM 2WPGM

- 1. Make sure the "FLEXi" SP3 has enrolled the RTX3 wireless sensor receiver.
- 2. Switch on the power supply on the control panel. Switch on the power on the module **2WPGM**.
- 3. Using *TrikdisConfig*, remotely connect to the "FLEXi" SP3 control panel.
- 4. In *TrikdisConfig*, in the "Wireless" window, click the "Learn sensors" button.
- 5. Select the type of device: "PGM device".
- 6. Press the **"Start"** button.

| 📫 Learning mode      | 1770       |     | × |
|----------------------|------------|-----|---|
| Please select device | type to le | arn |   |
|                      |            | _   |   |
| PGM devices          | •          |     |   |
| Start                |            |     |   |

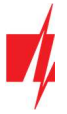

- 7. Remove jumper JP2 on the **2WPGM** module and put jumper back in it after a few seconds.
- 8. Wait a few seconds. The security panel will detect the module.
- 9. The **"UID"** number must match the serial number of the module, which is indicated on the sticker on the module board.
- 10. In the **"Select output"** field, specify the PGM output number that you want to assign to the module.
- 11. Click "Save".
- 12. Wireless module **2WPGM** is included in the list of wireless devices.
- 13. The **"UID"** number must match the serial number of the **2WPGM**, which can be found on the sticker on the module board.
- 14. Click **"Stop learning"** to complete the registration of wireless module **2WPGM**.

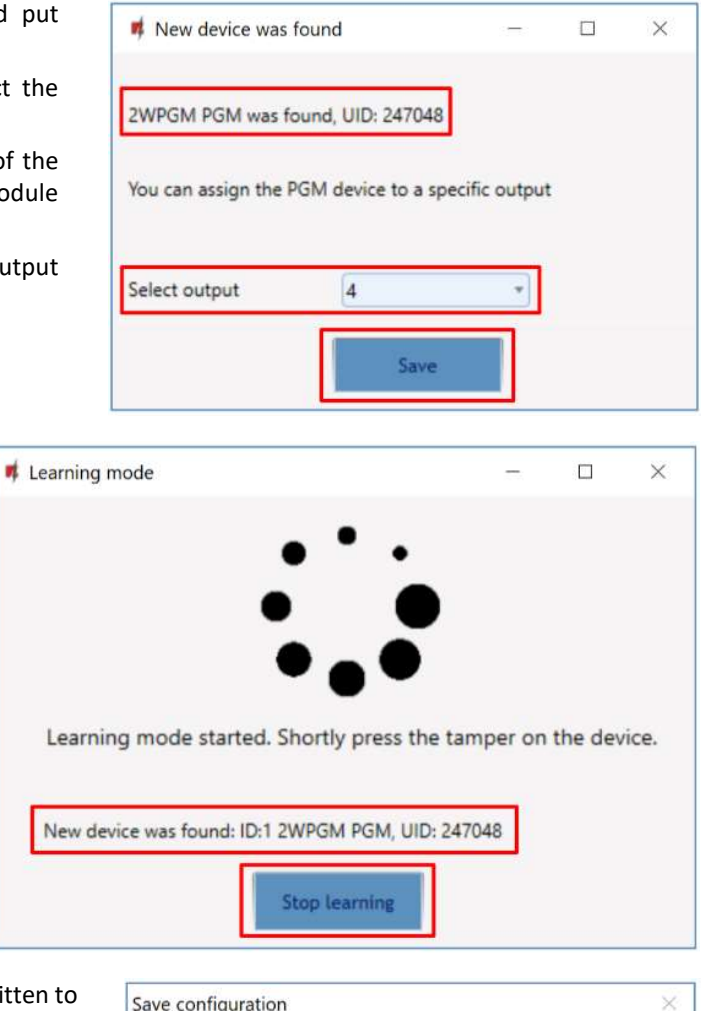

 Click "Yes" for the wireless module 2WPGM to be written to the "FLEXi" SP3 control panel.

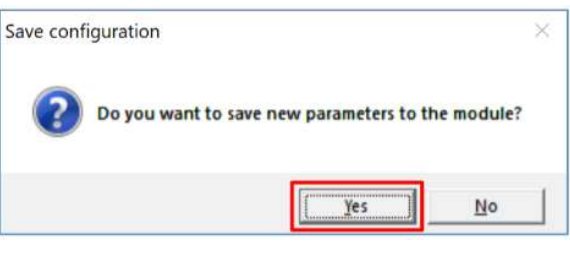

16. The **2WPGM** wireless module has been added to the list of "Wireless" devices.

| 📫 TrikdisConfig 1.66.37 SP3 |        |                 |            |        |         |       |       |   | 12-13      | Ī | Х |
|-----------------------------|--------|-----------------|------------|--------|---------|-------|-------|---|------------|---|---|
| 😫 Program 🔗 Action          | D Abou | ıt              |            |        |         |       |       |   |            |   |   |
|                             | Read   | [F4] Write [F5] | Ope        | n [F8] | Save [F | 9]    |       |   | Disconnect |   |   |
| System Options              |        | earn sensors    |            |        |         |       |       |   |            |   |   |
| Reporting to CMS            |        |                 |            | 15     |         | 1     | 1.5 5 | _ |            |   |   |
|                             | ID     | Device type     | Serial No. | Area   | User    | Key 3 | Key 4 |   |            |   |   |
| Users & Reporting           | 1      | 2WPGM PGM       | 247048     |        | N/A     | N/A   | N/A   | - |            |   |   |
| Modules                     | 2      | Disabled        |            |        | N/A     | N/A   | N/A   |   |            |   |   |
| Wireless                    | 3      | Disabled        |            |        | N/A     | N/A   | N/A   |   |            |   |   |
| 1                           |        |                 |            |        |         | A     | +1.5A |   |            |   |   |

17. PGM output can be renamed.

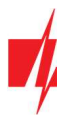

| TrikdisConfig 1.66. | 37 SP3              |           |             |                   |            |       |      |                   |               |            |       |  |
|---------------------|---------------------|-----------|-------------|-------------------|------------|-------|------|-------------------|---------------|------------|-------|--|
| 🔁 Program 🧳         | <sup>6</sup> Action | About     |             |                   |            |       |      |                   |               |            |       |  |
|                     |                     | Read [F4] | Write       | · [F5]            | Open [F8]  | Save  | [F9] | 1                 | 0             | lisconnect |       |  |
| System Options      |                     | Outputs   | Set Action  | Control Scheduler | Thermostat |       |      |                   |               |            |       |  |
| Reporting to CM     | S                   | outputs   | Joer Action | control scheduler | memostat   |       |      |                   |               |            |       |  |
| Users & Reportin    | a                   | PGM No    | Name        | PGM output        |            | Areas |      | Output definition | Pulse Time, s | CMS        | Prot. |  |
| osers of Reportin   | 9                   | 1         | PGM 1       | BELL              |            | 1     |      | Siren             | 20            |            |       |  |
| Modules             |                     | 2         | PGM 2       | LED               |            | 1     | -    | System State      | 20            |            |       |  |
| Wireless            |                     | 3         | PGM 3       | SP3 10 I/O        |            |       | *    | Fire Sensor Reset | 20            |            |       |  |
| Zones               |                     | 4         | Gate        | 2WPGM ID1         |            |       | ٠    | Remote Control    | 20            |            |       |  |
| DCL                 | 1                   | 5         | PGM 5       | Disable           |            |       | . *  | Remote Control    | 20            |            |       |  |
| PGM                 |                     | 6         | PGM 6       | Dicable           |            |       |      | Remote Control    | 20            |            |       |  |

#### 18. Click Write [F5] after making the changes.

19. The wireless **2WPGM** is now successfully linked to the system.

| Note: | To d | elete wireless module <b>2WPGM</b> from the <b>"FLEXi" SP3</b> 's memory:                                                                                                    |
|-------|------|----------------------------------------------------------------------------------------------------|
|       | 1.   | Connect a USB Mini-B cable to the "FLEXi" SP3.                                                                                                    |
|       | 2.   | Launch <i>TrikdisConfig</i> , click the Read [F4] button.                                                                                                    |
|       | 3.   | In the <i>TrikdisConfig</i> window <b>"Wireless"</b> , in the column <b>"Device type"</b> , select <b>"Disabled"</b> instead of the <b>2WPGM</b> that you wish to delete and click <b>Write [F5]</b> . The <b>2WPGM</b> is now removed from the <b>"FLEXi" SP3</b> 's memory. |

#### 7 Linking a wireless repeater RPT1

- 1. Make sure the "FLEXi" SP3 has enrolled the RTX3 wireless sensor receiver.
- 2. Switch on the power supply on the control panel. Switch on the power on the module **RPT1**.
- 3. Using TrikdisConfig, remotely connect to the "FLEXi" SP3 control panel.
- 4. In *TrikdisConfig*, in the "Wireless" window, click the "Learn sensors" button.
- 5. Select the type of device: **"Repeater"**.
- 6. Press the **"Start"** button.

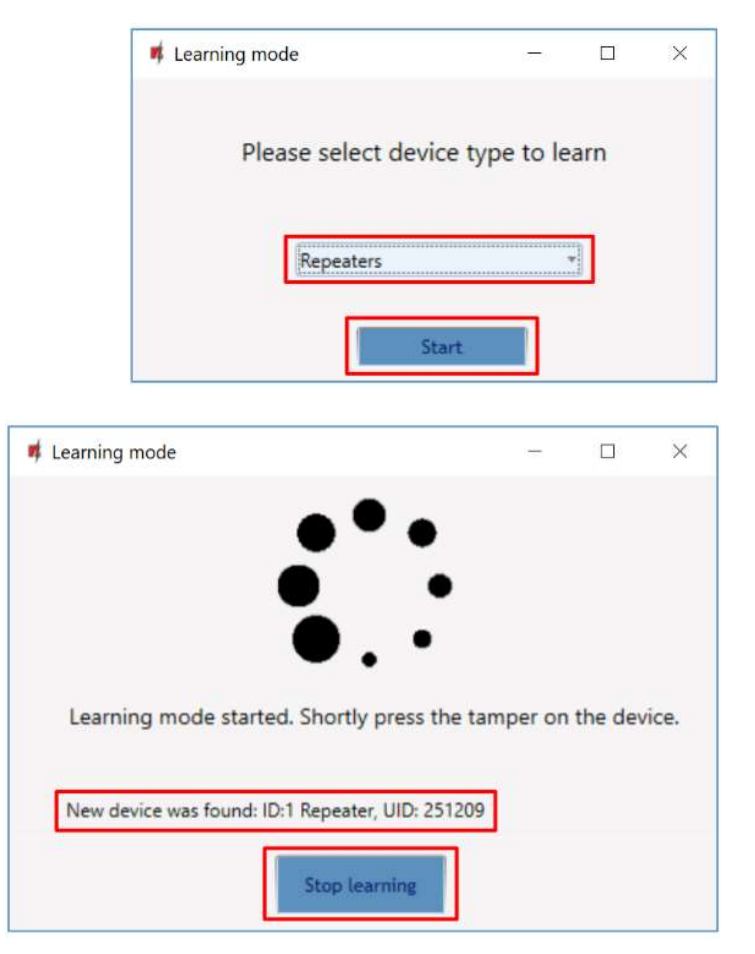

- 8. Wait a few seconds. The security panel will detect the *RPT1* repeater.
- 9. The **"UID"** number must match the serial number of the repeater, which is indicated on the sticker on the repeater board.

7. Press the "LEARN" button on the RPT1

10. Click **"Stop learning"** to complete the registration of wireless repeaters.

repeater.

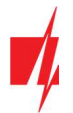

11. Click **"Yes"** for the wireless repeater *RPT1* to be written to the *"FLEXi" SP3* control panel.

| Save conf | iguration      |                           | ×         |
|-----------|----------------|---------------------------|-----------|
| ?         | Do you want to | save new parameters to th | e module? |
|           |                | Yes                       | No        |

12. The wireless repeater **RPT1** has been added to the list of **"Wireless"** devices.

| 📫 TrikdisConfig 1.66.37 SP3 |         |                |            |      |          |       |        |   |            |  | × |
|-----------------------------|---------|----------------|------------|------|----------|-------|--------|---|------------|--|---|
| 🔅 Program 🔗 Action          | M About | t              |            |      |          |       |        |   |            |  |   |
|                             | Read [F | F4] Write [F5] | Open [F    | 8]   | Save [FS | 2]    |        |   | Disconnect |  |   |
| System Options              | Le      | arn sensors    |            |      |          |       |        |   |            |  |   |
| Reporting to CMS            | _       |                | 150.000    |      | 192      |       | 120 30 | _ |            |  |   |
|                             | ID      | Device type    | Serial No. | Area | User     | Key 3 | Key 4  |   |            |  |   |
| Users & Reporting           | 1       | Repeater       | 251209     | -    | N/A      | N/A   | N/A    | - |            |  |   |
| Modules                     | 2       | Disabled       |            | -    | N/A      | N/A   | N/A    |   |            |  |   |
| Wireless                    | 3       | Disabled       |            | -    | N/A      | N/A   | N/A    |   |            |  |   |
|                             | 100     | 0.111          |            | 1    | ALC: N   | ALTA  | A 1.7A |   |            |  |   |

13. Click Write [F5] after making the changes.

14. The wireless repeater *RPT1* is now successfully linked to the system.

Note: To delete wireless repeater *RPT1* from the *"FLEXi" SP3*'s memory:

- 1. Connect a USB Mini-B cable to the *"FLEXi" SP3*.
  - 2. Launch *TrikdisConfig*, click the Read [F4] button.
  - In the *TrikdisConfig* window "Wireless", in the column "Device type", select "Disabled" instead of the "Repeater" that you wish to delete and click Write [F5]. The repeater *RPT1* is now removed from the "FLEXi" SP3's memory.